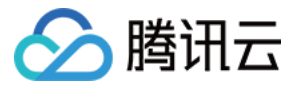

# 密钥管理系统 TCCLI 管理指南 产品文档

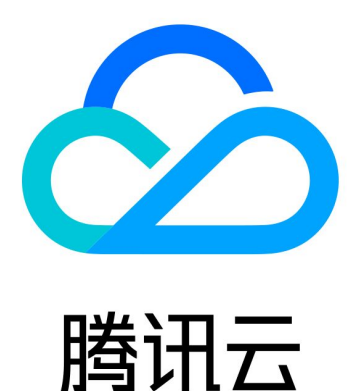

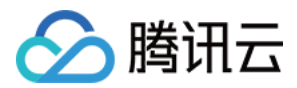

【版权声明】

©2013-2019 腾讯云版权所有

本文档著作权归腾讯云单独所有,未经腾讯云事先书面许可,任何主体不得以任何形式复制、修改、抄袭、传播全部或部分本文档内容。

【商标声明】

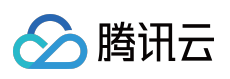

及其它腾讯云服务相关的商标均为腾讯云计算(北京)有限责任公司及其关联公司所有。本文档涉及的第三方主体的商标,依法由权利人所有。

【服务声明】

本文档意在向客户介绍腾讯云全部或部分产品、服务的当时的整体概况,部分产品、服务的内容可能有所调整。您 所购买的腾讯云产品、服务的种类、服务标准等应由您与腾讯云之间的商业合同约定,除非双方另有约定,否则, 腾讯云对本文档内容不做任何明示或模式的承诺或保证。

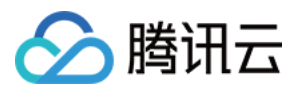

# 文档目录

TCCLI 管理指南 操作总览 创建密钥

查看密钥

编辑密钥

启用禁用密钥

密钥轮换

对称密钥加解密

非对称密钥解密

删除密钥

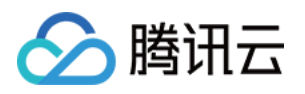

# TCCLI 管理指南 操作总览

最近更新时间:2019-11-15 18:07:07

您可以调用 KMS TCCLI 管理密钥,例如创建密钥、查看密钥 ID 列表、编辑密钥、密钥轮换等操作。

操作使用腾讯云 命令行工具 TCCLI, 后续您可以使用任何受支持的编程语言调用。

| 操作     | 说明                             |
|--------|--------------------------------|
| 创建密钥   | 提供示例介绍如何调用 TCCLI 创建密钥          |
| 查看密钥   | 提供示例介绍如何调用 TCCLI 查看密钥 ID 和详情信息 |
| 编辑密钥   | 提供示例介绍如何调用 TCCLI 编辑密钥          |
| 启用禁用密钥 | 提供示例介绍如何调用 TCCLI 启用/禁用密钥       |
| 密钥轮换   | 提供示例介绍如何调用 TCCLI 密钥轮换          |
| 加密解密   | 提供示例介绍如何调用 TCCLI 加密解密          |
| 删除密钥   | 提供示例介绍如何调用 TCCLI 删除密钥          |

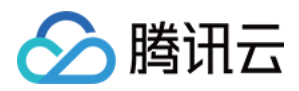

# 创建密钥

最近更新时间:2019-11-15 18:13:45

# 概述

调用 CreateKey 来创建用户管理数据密钥的主密钥 CMK(Custom Master Key),后续可以通过 CMK 来调用其他接口,例如创建数据密钥、加解密等操作。

该 API 操作中的 Alias 为必选参数,您可以查看 CreateKey 接口文档来对 CMK 添加其他描述。

本文示例使用腾讯云命令行工具 TCCLI, 后续您可以使用任何受支持的编程语言调用。

# 示例

创建一个广州区域,密钥名称为 test-gz01,密钥描述为 this is test for gz key 的 CMK。

#### 输入

```
tccli kms CreateKey --region ap-guangzhou --Alias test-gz01 --Description 'this i s test for gz key'
```

#### 输出

该密钥创建后默认启用,并且默认禁用密钥轮换功能。

```
{
    "KeyId": "6xxxxxx-xxxx-xxxx-5xxxxxc09",
    "Description": "this is test for gz key",
    "Alias": "test-gz01",
    "KeyUsage": "ENCRYPT_DECRYPT",
    "RequestId": "994bbd90-7c8e-4522-85f2-c712da23f863",
    "KeyState": "Enabled",
    "CreateTime": 1571903621
}
```

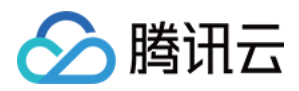

# 查看密钥

最近更新时间:2019-11-15 18:16:33

## 概述

| API 名称      | API 描述                                             | 说明                                             |
|-------------|----------------------------------------------------|------------------------------------------------|
| ListKeys    | 列出账号下的密钥列表(Keyld 信息)                               | 该 API 操作没有必选参数,详情请<br>参见 ListKeys 接口           |
| DescribeKey | 查看指定 CMK 的详细信息,信息包括用户主密钥<br>CMK 名称、ID、状态、所属地区等密钥详情 | 该 API 操作的 Keyld 为必选参数,<br>详情请参见 DescribeKey 接口 |

本文示例使用腾讯云命令行工具 TCCLI, 后续您可以使用任何受支持的编程语言调用。

### 示例

#### 查看密钥 ID 列表示例

看广东区的前5个 Keyld 信息。

#### 输入

tccli kms ListKeys --region ap-guangzhou --Limit 5

#### 输出

```
{
    "Keys": [
    {
        "KeyId": "6xxxxxx-xxxx-xxxx-5xxxxxxc09"
    },
    {
        "KeyId": "6xxxxxx-xxxx-xxxx-5xxxxxxc09"
    },
    {
        "KeyId": "6xxxxxx-xxxx-xxxx-5xxxxxxc09"
    },
    {
        "KeyId": "6xxxxxx-xxxx-xxxx-5xxxxxxc09"
    }
},
```

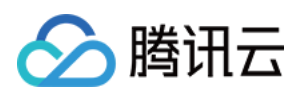

},

#### 查看密钥 ID 详情示例

查看指定 CMK 详细信息。

#### 输入

```
tccli kms DescribeKey --region ap-guangzhou --KeyId 521xxxxx-xxxx-xxxx-52xxx xd4
```

#### 输出

在 API 成功执行的情况下,将返回 CMK 的详细信息。

```
{
"KeyMetadata": {
"KeyId": "6xxxxxx-xxxx-xxxx-5xxxxxxc09",
"Description": "this is test for gz key",
"CreatorUin": 10xxxxxxxx,
"KeyRotationEnabled": false,
"NextRotateTime": 1603439621,
"CreateTime": 1571903621,
"Alias": "test-gz01",
"KeyUsage": "ENCRYPT_DECRYPT",
"DeletionDate": 0,
"KeyState": "Enabled",
"Type": 4,
"Owner": "user"
},
"RequestId": "608f514c-3279-44ea-8e4c-c00b69e3521c"
}
```

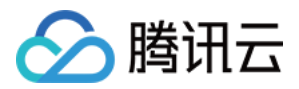

# 编辑密钥

最近更新时间:2019-11-15 18:18:57

# 概述

修改密钥名称、描述信息操作由两个函数组成,分别如下:

| API名称                | API 描述       | 说明                                                                     |
|----------------------|--------------|------------------------------------------------------------------------|
| UpdateAlias          | 修改密钥名<br>称   | 该 API 操作的 Keyld 和 Alias 为必选参数,详情请参见 UpdateAlias 接口文档                   |
| UpdateKeyDescription | 修改密钥描<br>述信息 | 该 API 操作的 Keyld 和 Description 为必选参数,详情请参见<br>UpdateKeyDescription 接口文档 |

本文示例使用腾讯云命令行工具 TCCLI, 后续您可以使用任何受支持的编程语言调用。

## 示例

#### 修改密钥名称示例

#### 输入

```
tccli kms UpdateAlias --region ap-guangzhou --KeyId 52xxxx-xxxx-xxxx-5xxxx4 --Alias test-gz-01-d
```

#### 输出

如修改成功将返回如下相关信息。

```
{
    "RequestId": "489a4274-0b81-4db7-8160-542c5c5bed68"
}
```

#### 修改密钥描述信息示例

#### 输入

```
tccli kms UpdateKeyDescription --region ap-guangzhou --KeyId 5xxxxx-xxxx-xxxx
x-52xxxxx4 --Description 'this is change message for test'
```

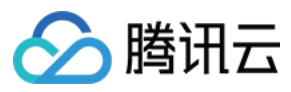

#### 输出

如修改成功将返回如下相关信息。

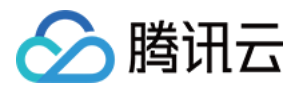

# 启用禁用密钥

最近更新时间:2019-11-15 18:20:24

### 概述

密钥启用/禁用 API 操作由两个函数组成,分别如下:

| API 名称     | API 描述 | 说明                                          |
|------------|--------|---------------------------------------------|
| EnableKey  | 启用主密钥  | 该 API 操作的 Keyld 为必选参数,详情请参见 EnableKey 接口文档  |
| DisableKey | 禁用主密钥  | 该 API 操作的 Keyld 为必选参数,详情请参见 DisableKey 接口文档 |

本文示例使用腾讯云 命令行工具 TCCLI, 后续您可以使用任何受支持的编程语言调用。

### 示例

#### 启用密钥示例

#### 输入

tccli kms EnableKey --region ap-guangzhou --KeyId 5xxxxx-xxxx-xxxx-52xxxxx4

#### 输出

如成功启用密钥,将返回如下请求。

```
{
"RequestId": "6b2187b0-f40a-46d0-8065-2434afc54619"
}
```

#### 禁用密钥示例

#### 输入

tccli kms DisableKey --region ap-guangzhou --KeyId 5xxxxx-xxxx-xxxx-52xxxx4

#### 输出

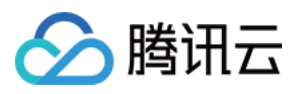

如成功禁用密钥,将返回如下请求。

```
{
"RequestId": "e5674638-1466-4607-a3ea-b60d30f4e5e3"
}
```

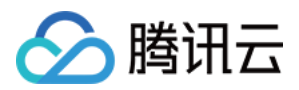

# 密钥轮换

最近更新时间:2019-11-15 18:22:07

# 概述

密钥轮换功能操作分三个API组成,分别如下:

| API 名称               | API 描述         | 说明                                                       |
|----------------------|----------------|----------------------------------------------------------|
| GetKeyRotationStatus | 查看密钥轮换功<br>能状态 | 该 API 操作的 Keyld 为必选参数,详情请参见<br>GetKeyRotationStatus 接口文档 |
| EnableKeyRotation    | 开启密钥轮换         | 该 API 操作的 Keyld 为必选参数,详情请参见<br>EnableKeyRotation 接口文档    |
| DisableKeyRotation   | 禁止密钥轮换         | 该 API 操作的 Keyld 为必选参数,详情请参见<br>DisableKeyRotation 接口文档   |

本文示例使用腾讯云命令行工具 TCCLI, 后续您可以使用任何受支持的编程语言调用。

# 示例

#### 查看密钥轮换状态示例

#### 输入

```
tccli kms GetKeyRotationStatus --region ap-guangzhou --KeyId 5xxxxx-xxxx-xxxx
x-52xxxxx4
```

#### 输出

在 API 成功调用时,将返回 CMK 的密钥轮换状态。

```
{
"KeyRotationEnabled": false,
"RequestId": "e1432224-4dc2-48da-a8e8-e84d30afd9ef"
}
```

#### 开启密钥轮换示例

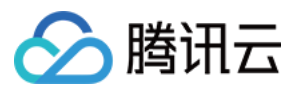

#### 输入

tccli kms EnableKeyRotation --region ap-guangzhou --KeyId 5xxxxx-xxxx-xxxx-5
2xxxx4

#### 输出

如正常开启该功能,将返回如下请求信息。

```
{
    "RequestId": "4e0fa96f-e86e-4517-af27-3dfe6e5b2a72"
}
```

#### 禁止密钥轮换示例

#### 输入

tccli kms DisableKeyRotation --region ap-guangzhou --KeyId 5xxxxx-xxxx-xxxx-52xxxxx4

#### 输出

如正常开启该功能,将返回如下请求信息。

```
{
    "RequestId": "c8b73c8b-1ee5-4b23-b800-7cccc58e7ffb"
}
```

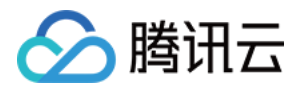

# 对称密钥加解密

最近更新时间:2020-03-19 16:24:05

### 概述

在线加密解密功能操作分两个 API 组成, 分别如下:

| API 名称  | API 描述 | 说明                                                   |
|---------|--------|------------------------------------------------------|
| Encrypt | 加密     | 该 API 操作的 Keyld 和 Plaintext 为必选参数,详情请参见 Encrypt 接口文档 |
| Decrypt | 解密     | 该 API 操作的 CiphertextBlob 为必选参数,详情请参见 Decrypt 接口文档    |

#### 加密

通过 Encrypt 来针对用户的数据进行加密,用于加密的数据大小最多为4KB任意数据,可用于加密数据库密码,RSA Key,或其它较小的敏感信息。对于应用的数据加密,推荐使用 GenerateDataKey 生成的 DEK 进行本地数据的加解 密操作。

本文示例使用腾讯云命令行工具 TCCLI, 后续您可以使用任何受支持的编程语言调用。

### 示例

#### 加密示例

使用 TCCLI 调用加密接口时,需对明文数据进行 Base64 编码。本案例使用 This example is used for testing 文本案 例。

#### 输入

tccli kms Encrypt --KeyId 6xxxxxx-xxxx-xxxx-5xxxxxxx5 --Plaintext "VGhpcyB leGFtcGxlIGlzIHVzZWQgZm9yIHRlc3Rpbmc="

#### 输出

如成功执行,请求数据将返回密文和加密该明文的 CMK ID,其中密文将用来后续的解密操作。

```
{
    "KeyId": "6xxxxx-xxxx-xxxx-5xxxxxx5",
    "RequestId": "23781471-c213-44c5-92a4-731b882e25b5",
    "CiphertextBlob": "Rrnqz5fthTxcSdCYIw5pBoEWLvrdqYNZ0oXKOmvYx/10o2R+DqEFPjjfVA1n1R
```

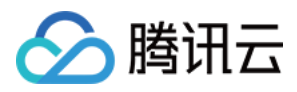

```
E8PmVITaxuJwu9ZANK9uK3WA==-k-fKVP3WIlGpg8m9LMW4jEkQ==-k-mFM/5PEiMJsKC6fagEOfdlocO
yC+a1n8PqaTOlBLT+rqjyKLVHUVtqamMQ3ERsYIe0wYoAMszR/FBrCJZ3a3B7f+8Xg="
}
```

#### 解密示例

现在我们来针对加密数据进行解密。其中示例流程中的 CMK 以上述创建的 CMK 为例。

#### 输入

tccli kms Decrypt --CiphertextBlob "Rrnqz5fthTxcSdCYIw5pBoEWLvrdqYNZ0oXKOmvYx/10o 2R+DqEFPjjfVA1n1RE8PmVITaxuJwu9ZANK9uK3WA==-k-fKVP3WIlGpg8m9LMW4jEkQ==-k-mFM/5PEi MJsKC6fagEOfdlocOyC+a1n8PqaTOlBLT+rqjyKLVHUVtqamMQ3ERsYIe0wYoAMszR/FBrCJZ3a3B7f+8 Xg="

#### 输出

如成功执行,请求数据将返回 Base64 编码的明文和加密该明文的 CMK ID。后续需要进行额外的 Base64 解密操作获取明文。

```
{
   "Plaintext": "VGhpcyBleGFtcGxlIGlzIHVzZWQgZm9yIHRlc3Rpbmc=",
   "KeyId": "6xxxxxx-xxxx-xxxx-5xxxxxxx5",
   "RequestId": "bcce3fae-1794-4136-a486-d42780c10702"
}
```

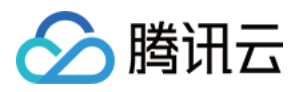

# 非对称密钥解密

最近更新时间:2020-04-03 09:28:43

# 概述

KMS 提供 SM2 和 RSA 的非对称密钥解密接口,分别如下:

| API 名称               | API 描述 | 说明                       |
|----------------------|--------|--------------------------|
| AsymmetricSm2Decrypt | SM2 解密 | 请参见 AsymmetricSm2Decrypt |
| AsymmetricRsaDecrypt | RSA 解密 | 请参见 AsymmetricRsaDecrypt |

本文示例使用腾讯云 命令行工具 TCCLI, 后续您可以使用任何受支持的编程语言调用。

### 非对称解密

#### RSA 解密

#### 输入

tccli kms AsymmetricRsaDecrypt --KeyId 22d79428-61d9-11ea-a3c8-525400\*\*\*\*\* --Alg
orithm RSAES\_OAEP\_SHA\_256 --Ciphertext "DEb/JBmuhVkYS34r0pR7Gv1WTc4khkxqf7S1WIr7/
GXsAs/tfP/v/2+1SwsIG7BqW7kUZqr38/FGkaIEqYeewot37t3+Jx0t5w7/yXkUnyUfyfPpX1HXf94g3w
FOjijEWWsjWWzaXTkTr8uWOfRBenq+bcaY783FIy03XjJW/Y0wKWjD3tULvKndCJO/3bkb65kn1Fbsfm2
0xrUUwqV/p2DVLXBdG1ymr0DjsbG7R0tb3ytc2LmH33YPAQE32eP27ciKzSml+w2tdUM3dw3nEZcTGMs1
wFDGk001WB052jZ7TitUD9zCftFv2dKlZD3LRx1+vHqpNVgPhLmL\*\*\*\*\*==""

#### 输出

```
{
"Response": {
"RequestId": "6758cbf5-5e21-4c37-a2cf-8d47f5*****",
"KeyId": "22d79428-61d9-11ea-a3c8-525400*****",
"Plaintext": "dGVzdAo="
}
```

#### SM2 解密

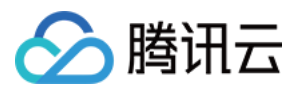

#### 输入

tccli kms AsymmetricSm2Decrypt --KeyId 22d79428-61d9-11ea-a3c8-525400\*\*\*\*\* --Cip hertext "DEb/JBmuhVkYS34r0pR7Gv1WTc4khkxqf7S1WIr7/GXsAs/tfP/v/2+1SwsIG7BqW7kUZqr3 8/FGkaIEqYeewot37t3+Jx0t5w7/yXkUnyUfyfPpX1HXf94g3wF0jijEWWsjWWzaXTkTr8uWOfRBenq+b caY783FIy03XjJW/Y0wKWjD3tULvKndCJ0/3bkb65kn1Fbsfm20xrUUwqV/p2DVLXBdG1ymr0DjsbG7R0 tb3ytc2LmH33YPAQE32eP27ciKzSml+w2tdUM3dw3nEZcTGMs1wFDGk001WB052jZ7TitUD9zCftFv2dK lZD3LRx1+vHqpNVgPhLmL\*\*\*\*\*=="

#### 输出

```
{
    "Response": {
    "RequestId": "6758cbf5-5e21-4c37-a2cf-8d47f5*****",
    "KeyId": "22d79428-61d9-11ea-a3c8-525400*****",
    "Plaintext": "dGVzdAo="
}
```

### 查看公钥

#### 概述

获取指定 Keyld 的公钥信息, API 文档请参见 GetPublicKey。

本文示例使用腾讯云命令行工具 TCCLI, 后续您可以使用任何受支持的编程语言调用。

示例

#### 输入

tccli kms GetPublicKey --KeyId 22d79428-61d9-11ea-a3c8-525400\*\*\*\*\*\*

#### 输出:

```
{
    "Response": {
    "RequestId": "408fa858-cd6d-4011-b8a0-653805*****",
    "KeyId": "22d79428-61d9-11ea-a3c8-525400*****",
    "PublicKey": "MIIBIjANBgkqhkiG9w0BAQEFAAOCAQ8AMIIBCgKCAQEAzQk7x7ladgVFEEGYDbeUc5a
    O9TfiDplI04WovBOVpIFoDS31n46YiCGiqj67qmYslZ2KMGCd3Nt+a+jdzwFiTx3087wdKWcF2vHL9Ja+
    95VuCmKYeK1uhPyqqj4t9Ch/cyvxb0xaLBzztTQ9dXCxDhwj08b24T+/FYB9a4icuqQypCvjY1X9j8ivA
    sPEdHZoc9Di7JXBTZdVeZC1igCVgl6mwzdHTJCRydE2976zyjC716QsRT6pRsMF3696N07WnaKgGv3K/Z
```

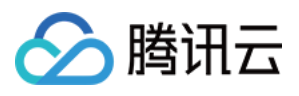

r/6RbxebLqtmNypNERIR7jTCt9L+fgYOX7anmuF5v7z0GfFsen9Tqb1LsZuQR0vgqCauOjL2CL1Q\*\*\*\*\*
\*",

"PublicKeyPem": "-----BEGIN PUBLIC KEY-----\nMIIBIjANBgkqhkiG9w0BAQEFAAOCAQ8AMIIB CgKCAQEAzQk7x7ladgVFEEGYDbeU\nc5aO9TfiDplIO4WovBOVpIFoDS31n46YiCGiqj67qmYslZ2KMGC d3Nt+a+jdzwFi\nTx3087wdKWcF2vHL9Ja+95VuCmKYeK1uhPyqqj4t9Ch/cyvxb0xaLBzztTQ9dXCx\n Dhwj08b24T+/FYB9a4icuqQypCvjY1X9j8ivAsPEdHZoc9Di7JXBTZdVeZC1igCV\ngl6mwzdHTJCRydE 2976zyjC7l6QsRT6pRsMF3696N07WnaKgGv3K/Zr/6RbxebLq\ntmNypNERIR7jTCt9L+fgYOX7anmuF5 v7z0GfFsen9Tqb1LsZuQR0vgqCau\*\*\*\*\*\n1QIDAQAB\n----END PUBLIC KEY-----\n" }

}

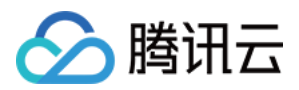

# 删除密钥

最近更新时间:2019-11-28 18:46:48

# 概述

计划删除密钥功能由两个 API 组成,相关分布如下:

| API 名称              | API 描述   | 说明                                           |
|---------------------|----------|----------------------------------------------|
| ScheduleKeyDeletion | 添加计划删除任务 | 该 API 操作的 Keyld 和 PendingWindowInDays 为必选参数。 |
| CancelKeyDeletion   | 取消计划删除任务 | 该 API 操作的 Keyld 为必选参数。                       |

#### () 说明:

在密钥禁用的状态下通过 ScheduleKeyDeletion 接口设置 CMK 计划删除时间,在到了规定时间后,该密钥将自动被清理。

本文示例使用腾讯云命令行工具 TCCLI, 后续您可以使用任何受支持的编程语言调用。

### 示例

#### 计划删除任务示例

现在我们对已经被禁用的指定 CMK 进行删除操作,计划7天后删除。

#### 输入

```
tccli kms ScheduleKeyDeletion --region ap-guangzhou --KeyId 5xxxxx-xxxx-xxxx
-52xxxxx4 --PendingWindowInDays 7
```

#### 输出

如果设置成功,返回请求将返回计划删除 ID 和计划删除时间戳。

```
{
    "KeyId": "6xxxxxx-xxxx-xxxx-5xxxxxc09",
    "RequestId": "2bd72d85-f9dd-4465-ae51-beebff54f540",
    "DeletionDate": 1572512542
}
```

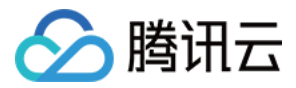

#### 取消删除计划任务示例

现在我们来取消指定 CMK 的删除计划任务,其中示例流程中的 CMK 以上述创建的 CMK 为例。

#### 输入

tccli kms CancelKeyDeletion --region ap-guangzhou --KeyId 5xxxxx-xxxx-xxxx-5 2xxxxx

#### 输出

如果执行成功,返回请求中将包含被成功取消删除计划的 CMK ID。

```
{
"KeyId": "6xxxxxx-xxxx-xxxx-5xxxxxc09",
"RequestId": "c85473c6-e18d-4a09-9eac-03958dd4714d"
}
```